This document classified as: Company Restricted Data Owner: Procurement & Shared Services

## **POD Upload Request**

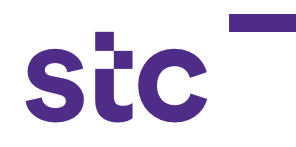

| SiC | *User Name<br>(enample: michael james.smith)<br>*Password<br>(enample: 0/079/23)<br>(enample: 0/079/23)<br>(enample: 0/079/23)<br>(enample: 0/079/23)<br>**TIP For any Support, Please contact to Service Desk (servicedesk@stc.com.kw)<br>Reset Password |
|-----|----------------------------------------------------------------------------------------------------|
|     | Select a Language:<br>English                                                                                                    |

a. Logs into Oracle application using the URL link

https://sourcing.stc.com.kw and the username/password

provided.

|                  |                            | Personalize |
|------------------|----------------------------|-------------|
| iSupplier Portal | iSupplier Portal           |             |
| 🛅 RFQ Supplier   | Home Page                  |             |
|                  | Advance Payment Request    |             |
|                  | POD Payment Request        |             |
|                  | POD Upload                 |             |
|                  | Network PAC Upload         |             |
|                  | IT/CYBER/F&F PAC Load Page |             |
|                  | Advance Payment Search     |             |
|                  | PAC Supplier Search Home   |             |
|                  |                            |             |

|                         |           | * PO             | Number<br>Select the PO Number<br>Search Clear |            |      |
|-------------------------|-----------|------------------|------------------------------------------------|------------|------|
| Export                  | Add POD   |                  |                                                |            |      |
| POD ID                  | PO Number | Creation<br>Date | PO Description                                 | POD Status | View |
| No search<br>conducted. |           |                  |                                                |            |      |

b. To upload the POD details, click on stc POD Upload3. Enter the PO number and click on add POD button

This document classified as: Company Restricted Data Owner: Procurement & Shared Services

## **POD Upload Request**

| POD Upload Request    |                                                                         |                               |        |        |                 |           |          |             | sic             |             |              |       |  |  |
|-----------------------|-------------------------------------------------------------------------|-------------------------------|--------|--------|-----------------|-----------|----------|-------------|-----------------|-------------|--------------|-------|--|--|
| Information           | 1<br>                                                                   |                               |        |        |                 |           |          |             |                 |             |              |       |  |  |
| The upload            | was successful without Errors. Please submit your request for approval. |                               |        |        |                 |           |          |             |                 |             |              |       |  |  |
|                       |                                                                         |                               |        |        |                 |           |          |             |                 |             | Send For App | roval |  |  |
| Upload Item           | s for the Job Order Selected                                            |                               |        |        |                 |           |          |             |                 |             |              |       |  |  |
| Errors Pro            | cessed Successfully                                                     | Please select a Template File | Upload | Browse |                 |           |          |             |                 |             |              |       |  |  |
| Processed Tr          | ransaction                                                              |                               |        |        |                 |           |          |             |                 |             |              |       |  |  |
|                       |                                                                         |                               |        |        |                 |           |          |             |                 |             |              |       |  |  |
| Export                |                                                                         |                               |        |        |                 |           |          |             |                 |             |              |       |  |  |
| Item Code             | PO Number                                                               |                               |        |        | Tag Number      | Site Id   | SiteType | PatDate     | ItemDescription | ParentChild | Quantity     | Paren |  |  |
| C14-KW-<br>CW050905-M | 417448                                                                  |                               |        |        | CWTWIBM0000001  | 7 IAF0057 | Macro    | 12-Feb-2020 | 6m Pole         | Parent      | 1            |       |  |  |
| C14-KW-<br>CW050905-M | 417448                                                                  |                               |        |        | CWTWIBM00000018 | 3 IAF0057 | Macro    | 12-Feb-2020 | 6m Pole         |             | 1            |       |  |  |
| C14-KW-<br>CW050905-M | 417448                                                                  |                               |        |        | CWTWIBM0000001  | 9 IAF0057 | Macro    | 12-Feb-2020 | 6m Pole         |             | 1            |       |  |  |
| C14-KW-<br>CW050905-M | 417448                                                                  |                               |        |        | CWTWIBM0000002  | IAF0057   | Macro    | 12-Feb-2020 | 6m Pole         |             | 1            |       |  |  |
| C14-KW-<br>CW050905-M | 417448                                                                  |                               |        |        | CWTWIBM0000002  | LIAF0057  | Macro    | 12-Feb-2020 | 6m Pole         |             | 1            |       |  |  |

4. Click on send for approval button for approval

www.stc.com.kw